## OÉNY FELTÖLTÉS – felhasználói útmutató

Jogszabályokban meghatározott dokumentumok elektronikus beküldése az Építésügyi Dokumentációs és Információs Központ számára

#### 1. Bevezetés

A FELTÖTÉS funkció az Országos Építésügyi Nyilvántartás (<u>www.e-epites.hu</u>) oldalról, a mindenki számára hozzáférhető LAKOSSÁG füleslapról érhető el.

| Eájl Szer                               | kesztés <u>N</u> ézet<br>.00%   + 🙆 E | Előz <u>m</u> ények <u>K</u> ön<br>-építés portál   Az é | yvjelzők <u>E</u> szközök <u>S</u> úgó<br>ipř. <del>× +</del> |                     |              |                                 |                                                  | -   |   |
|-----------------------------------------|---------------------------------------|----------------------------------------------------------|---------------------------------------------------------------|---------------------|--------------|---------------------------------|--------------------------------------------------|-----|---|
| $\left( \leftarrow \right) \rightarrow$ | сŵ                                    | ③ ▲ https://                                             | /www.e-epites.hu                                              |                     | 🛛            | 🖈 🔍 Keresés                     | lii\                                             | ۵ 🥵 | Ξ |
|                                         | MINISZTEREINOKSÉG                     | LECHNER<br>TUDÁSKÖZI                                     | PONT                                                          |                     |              | MAGYARORSZÁG<br>KORMÁNYA BE     | ópai Unió<br>ppai Szociális<br>FEKTETÉS A JÖVŐBE |     | * |
|                                         | LAKOSSÁG                              | HATÓSÁGOK                                                | KÖZMŰVEK ÖNKORMÁNY                                            | ZATOK               | hibat        | oejelentés: helpdesk@e-epites.h | u Kapcsolat Q                                    |     |   |
|                                         | FŐOLDAL                               |                                                          |                                                               |                     |              |                                 |                                                  |     | ? |
|                                         |                                       |                                                          | OR                                                            | SZÁGOS ÉPÍTÉSÜGYI N | YILVÁNTARTÁS |                                 |                                                  |     |   |
|                                         | ALKALM                                | AZÁSOK                                                   |                                                               |                     |              |                                 |                                                  | -   |   |
|                                         |                                       | ÉTDR                                                     | E-ÉPÍTÉSI NAPLÓ                                               | E-KÖZMŰ             | E-TANÚSÍ     | TÁS KERESÉS HELYF<br>SZERIM     | RAJZI SZÁM<br>NT                                 |     |   |
|                                         | E-ST.                                 | ATISZTIKA                                                | KAMARAI NÉVJEGYZÉKEK                                          | FELTÖLTÉS           | VÉDETT INGAT | ILANOK                          |                                                  |     |   |
|                                         |                                       |                                                          | н                                                             | OGYAN VÁLASSZAK AL  | KALMAZÁST? 👴 |                                 |                                                  |     |   |
|                                         |                                       |                                                          |                                                               | HÍREK / KÖZLEMÉ     | NYEK         |                                 | MINDEN HÍR                                       |     | • |

A belépési oldalon szöveges tájékoztató és több belső belépési pont található.

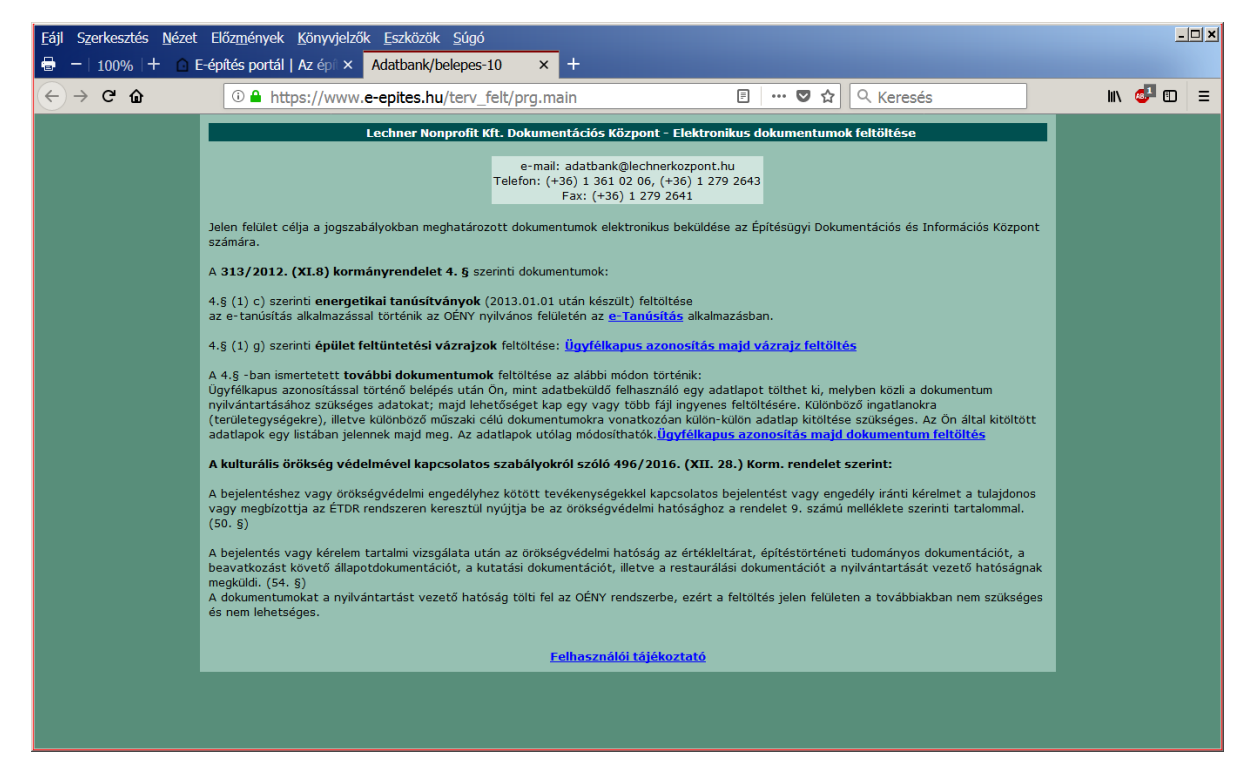

## A belépési oldalon olvasható tájékoztató szöveg:

Jelen felület célja a jogszabályokban meghatározott dokumentumok elektronikus beküldése az Építésügyi Dokumentációs és Információs Központ számára.

A 313/2012. (XI.8) kormányrendelet 4. § szerinti dokumentumok:

4.§ (1) c) szerinti **energetikai tanúsítványok** (2013.01.01 után készült) feltöltése az e-tanúsítás alkalmazással történik az OÉNY nyilvános felületén az <u>e-Tanúsítás</u> alkalmazásban.

4.§ (1) g) szerinti épület feltüntetési vázrajzok feltöltése: Ügyfélkapus azonosítás majd vázrajz feltöltés

A 4.§ -ban ismertetett további dokumentumok feltöltése az alábbi módon történik:

Ügyfélkapus azonosítással történő belépés után Ön, mint adatbeküldő felhasználó egy adatlapot tölthet ki, melyben közli a dokumentum nyilvántartásához szükséges adatokat; majd lehetőséget kap egy vagy több fájl ingyenes feltöltésére. Különböző ingatlanokra (területegységekre), illetve különböző műszaki célú dokumentumokra vonatkozóan külön-külön adatlap kitöltése szükséges. Az Ön által kitöltött adatlapok egy listában jelennek majd meg. Az adatlapok utólag módosíthatók. <u>Ügyfélkapus azonosítás majd dokumentum feltöltés</u>

## A kulturális örökség védelmével kapcsolatos szabályokról szóló 496/2016. (XII. 28.) Korm. rendelet szerint:

A bejelentéshez vagy örökségvédelmi engedélyhez kötött tevékenységekkel kapcsolatos bejelentést vagy engedély iránti kérelmet a tulajdonos vagy megbízottja az ÉTDR rendszeren keresztül nyújtja be az örökségvédelmi hatósághoz a rendelet 9. számú melléklete szerinti tartalommal. (50. §)

A bejelentés vagy kérelem tartalmi vizsgálata után az örökségvédelmi hatóság az értékleltárat, építéstörténeti tudományos dokumentációt, a beavatkozást követő állapotdokumentációt, a kutatási dokumentációt, illetve a restaurálási dokumentációt a nyilvántartását vezető hatóságnak megküldi. (54. §) A dokumentumokat a nyilvántartást vezető hatóság tölti fel az OÉNY rendszerbe, ezért a feltöltés jelen felületen a továbbiakban nem szükséges és nem lehetséges.

## Valamennyi dokumentum típus feltöltése ügyfélkapus azonosítást követően történik.

## A felhasználói útmutató fejezetei az egyes témakörökbe tartozó dokumentumok feltöltési felületeit mutatják be:

| <ol> <li>Tájékoztatás az energetika tanúsítványok feltöltéséről</li> </ol> | 3. oldal |
|----------------------------------------------------------------------------|----------|
| 3. Vázrajz feltöltés                                                       | 4. oldal |
| 4. További dokumentum feltöltése                                           | 6. oldal |

## 2. Tájékoztatás az energetikai tanúsítványok feltöltéséről

2013. január eleje óta az energetikai tanúsítványok feltöltése az erre a célra kialakított szakmai nyilvántartásba, az **e**tanúsítás alkalmazásba történik. Az alkalmazás elérése:

Országos Építésügyi Nyilvántartás (<u>www.e-epites.hu</u>) LAKOSSÁG füleslapon az E-TANUSÍTÁS ikon választása, majd az adásvétel / e-tanúsítás oldalon a BELÉPÉS nyomógombbal tovább haladás az e-tanúsítás alkalmazás kezdőlapjára. A kezdőlapon:

- a bal oldali menüben találhatóak a nyilvánosság számára készült lekérdező szolgáltatások
- a jobb oldali menüben találhatóak az energetikai tanúsítók számára készült szolgáltatások:
  - Ügyfélkapus azonosítás (tanúsító regisztrációhoz és tanúsítványok feltöltéséhez illetve lekérdezéséhez).
  - Tanúsítványok rögzítése és lekérdezése (rögzítés: manuálisan vagy xml file segítségével, lekérdezés: csak a tanúsító által feltöltött tanúsítványok).
  - Tanúsítói profil karbantartása (regisztráció) illetve a regisztrációs adatok módosítása.

| <u>F</u> ájl Szerkesztés <u>N</u> ézet | Előz <u>m</u> ények <u>K</u> önyvjel<br>-építés portál   Az épi >                                                                                                    | zők Eszközök Súgó<br>< 🖸 E-tanúsítás   E-építés p 🗙 📔 e-ta                                                                                                    | núsítás: hiteles en∈ × +                                                                                        |                            |  |        | _ |          |
|----------------------------------------|----------------------------------------------------------------------------------------------------|----------------------------------------------------------------------------------------------------|----------------------------------------------------------------------------------------------------|----------------------------|--|--------|---|----------|
| (<) → C û                              | 🛈 🔒 https://enta                                                                                                    | an.e-epites.hu                                                                                                    | 🛡 🏠 🔍                                                                                                    | Keresés                    |  | lii\ 🐠 |   | ≡        |
|                                        | [éles] e-tanúsítás: I                                                                                                    | hiteles energetikai tanúsítványok o                                                                                                    | rszágos, elektronikus nyilvántartás                                                                             | a                          |  |        |   | <u> </u> |
|                                        | 🔶 Kezdőlap                                                                                                    |                                                                                                    |                                                                                                    |                            |  |        |   |          |
|                                        | 2008. június végén megjelent az épületek energetikai jellemzőinek tanúsításáról szóló 176/2008. (VI. 30.) számú Kormányrendelet, mely más jogszabályokkal<br>együtt azt a célt szolgálja, hogy az energetikai tanúsítvány informatív szerepe révén javítsa az épületállomány energiahatékonyságát, segítse a tulajdonosokat<br>ingatlanjuk energetikai korszerűsítésében, ezáltal hozzájáruljon a háztartások energiaköltségeinek csökkentéséhez. |                                                                                                    |                                                                                                    |                            |  |        |   |          |
|                                        | Az e-tanúsítás a 2013.01                                                                                                    | .01től feltöltött hiteles energetikai tanúsítványok ors                                                                                                    | zágos elektronikus nyilvántartása.                                                                              |                            |  |        |   |          |
|                                        | Figyelem:                                                                                                    |                                                                                                    |                                                                                                    |                            |  |        |   |          |
|                                        | <ul> <li>Az e-tanúsítás alkal</li> <li>Tájékoztató a 2016.</li> <li>Energetikai tanúsítva</li> <li>Tájékoztató a javító i</li> </ul>                                                                                                    | mazás 2016. évi szabályairól szakmai tájékoztató (ji<br>januártól hatályos követelményértékek alkalmazásá<br>ány összesítő pótlapról részletes tájékoztató letöltés<br>tanúsítványok feltöltéséről (itt). | tt) és xml szerkezet letöltése ( <u>itt)</u> .<br>ról 2018. január 1. után ( <u>itt</u> ).<br>e ( <u>itt)</u> . |                            |  |        |   |          |
|                                        | ,                                                                                                    | ,/                                                                                                    |                                                                                                    | <u>Kamarai közlemények</u> |  |        |   |          |
|                                        |                                                                                                    | Nyilvánosságnak                                                                                                    | Tanúsítóknak                                                                                                    |                            |  |        |   |          |
|                                        |                                                                                                    | Tanúsítványok lekérdezése                                                                                                    | Ügyfélkapus azonosítás                                                                                          |                            |  |        |   |          |
|                                        |                                                                                                    | Tanúsítvány pótlap igénylése                                                                                                    | Tanúsítványok rögzítése és lekérdezése                                                                          |                            |  |        |   |          |
|                                        |                                                                                                    | Statisztikai lekérdezések                                                                                                    | Tanúsító profil karbantartás                                                                                    |                            |  |        |   |          |
|                                        |                                                                                                    | Felhasználói leírás                                                                                                    | Kilépés                                                                                                    |                            |  |        |   |          |
|                                        |                                                                                                    |                                                                                                    | Felhasználói leírás                                                                                             |                            |  |        |   |          |
|                                        |                                                                                                    | Program verzió: 2.3.16 <u>változás</u>                                                                                                    | sok, Utolsó módosítás: 2017.12.06.                                                                              |                            |  |        |   |          |
|                                        |                                                                                                    | Weboldal használat<br>😻 <u>Firefox</u> 🤌 <u>Google Ch</u>                                                                                                    | ához ajánlott böngészők<br>rome 🍘 Internet Explorer 10+                                                         |                            |  |        |   |          |
|                                        | 1                                                                                                    | Üzemelteti a Le<br>111 Budapest, Budafoki út 59. E/3. + Tel.: (06 1) 279-264                                                                                                    | chner Nonprofit Kft.<br>13 és (06 1) 279-2647 + E-mail: entanhelpdesk@e-epi                                     | tes.hu                     |  |        |   |          |
|                                        |                                                                                                    | Energia Klub • Tér                                                                                                    | port • Építésügyi portál                                                                                        |                            |  |        |   | •        |

A 2013. január előtt kiadott energetikai tanúsítványok adatszolgáltatási határideje lejárt, ezek feltöltése már nem lehetséges.

#### 3. Változási vázrajz feltöltése:

Első belépés, a lista üres. Az oldal tetején a bejelentkezett (ügyfélkapun azonosított) felhasználó neve olvasható.

| 🕹 Változási vázrajz feltöltés az OÉNY-be - Mozilla Firefox                                                                       |              |          |   |
|----------------------------------------------------------------------------------------------------|--------------|----------|---|
| Eájl Szerkesztés <u>N</u> ézet Előz <u>m</u> ények <u>K</u> önyvjelzők Eszközök <u>S</u> úgó                                     |              |          |   |
| 🗲 🕲 devapp brhev.local/Vazrajz/ugyfelkapulogin/mode/szimulacio/ukKapcskod/k456/ukNev/Kiss István/ukMail/istvan@ 🏫 🔻 🕑 📓 🕶 Google | $\mathbf{P}$ | <b>.</b> | ⋒ |
| Változási vázrajz feltöltés az OÉNY-be +                                                                                         |              |          |   |
| Változási vázrajz feltöltés az OÉNY-be – Adatlap és fájl lista                                                                   |              |          |   |
| Bejelentkezett felhasználó: Kiss István                                                                                          |              |          |   |
| Új adatlap kitöltése és a fájl feltöltése                                                                                        |              |          |   |
| Az Ön által korábban feltöltött változási vázrajzok listája                                                                      |              |          |   |
| Néz. Azon. Építtető neve Ingatlan címe Helyrajzi szám Fájl név Módosítva                                                         |              |          |   |
| Összesen: O adatlap                                                                                                    |              |          |   |
|                                                                                                    |              |          |   |
|                                                                                                    |              |          |   |
|                                                                                                    |              |          |   |
|                                                                                                    |              |          |   |
|                                                                                                    |              |          |   |
|                                                                                                    |              |          |   |
|                                                                                                    |              |          |   |
|                                                                                                    |              |          |   |
|                                                                                                    |              |          |   |
|                                                                                                    |              |          |   |
|                                                                                                    |              |          |   |
|                                                                                                    |              |          |   |

Adatlap kitöltése: a feltöltés *saját nevében* vagy *meghatalmazás alapján* is lehetséges.

| 🕹 Változási vázrajz feltöltés az OÉNY-be - Mozilla Firefox 📃 📃 💽                                   |                                                                       |   |  |  |  |  |
|----------------------------------------------------------------------------------------------------|-----------------------------------------------------------------------|---|--|--|--|--|
| <u>E</u> ájl S <u>z</u> erkesztés <u>N</u> ézet Előz <u>m</u> ények <u>K</u> önyvjelzők <u>E</u> s | szközök <u>S</u> úgó                                                  |   |  |  |  |  |
| evapp.brhev.local/Vazrajz/?wicket:bookmarkablePa                                                   | age=:main.Urlap 🏫 🔻 🧭 🚼 🕶 Google 🔎 🦊                                  | ♠ |  |  |  |  |
|                                                                                                    |                                                                       |   |  |  |  |  |
| Változási vázrajz feitöltés az OENY-be                                                             | eltöltés az OÉNY-be - Adatlan kitöltése módosítása. A fáil feltöltése | _ |  |  |  |  |
|                                                                                                    | Adatlap és fájl lista                                                 |   |  |  |  |  |
|                                                                                                    |                                                                       |   |  |  |  |  |
|                                                                                                    | Vázrajz adatai                                                        |   |  |  |  |  |
| Éníttotő neve:                                                                                     |                                                                       |   |  |  |  |  |
| Építtető rével irányítászám:                                                                       | 1027                                                                  |   |  |  |  |  |
| Építtető címe, telenülés:                                                                          | Budanest II. kerület                                                  |   |  |  |  |  |
| Építtető címe, utca és házszám:                                                                    | Bem József utca 2.                                                    |   |  |  |  |  |
| Ha az építtető külföldi, ielölie itt!                                                              |                                                                       |   |  |  |  |  |
| Külföldi építtető címe:                                                                            |                                                                       |   |  |  |  |  |
| Ingatian címe, település:                                                                          | Zánka                                                                 |   |  |  |  |  |
| Ingatlan címe, utca és házszám                                                                     | : Szilvafa utca                                                       |   |  |  |  |  |
| Ingatlan címe, helyrajzi szám:                                                                     | 3467 / / /                                                            |   |  |  |  |  |
| <b>Fájl feltöltése:</b><br>Maximum 10 Mbyte!                                                       | Tallózás Zanka-Szilvafa-1-valtozas-2014feb.pdf                        |   |  |  |  |  |
|                                                                                                    | Üdülőépület                                                           |   |  |  |  |  |
| Szöveges megjegyzés:                                                                               |                                                                       |   |  |  |  |  |
|                                                                                                    |                                                                       |   |  |  |  |  |
|                                                                                                    |                                                                       |   |  |  |  |  |
|                                                                                                    | Rendben                                                               |   |  |  |  |  |
|                                                                                                    |                                                                       |   |  |  |  |  |
|                                                                                                    |                                                                       |   |  |  |  |  |

[Rendben]

A feltöltött tétel a listában megjelenik. Csak a bejelentkezett felhasználó által feltöltött tételek láthatóak.

|                                          | feltölté            | s az OÉNY-be                 | - Mozilla Firefox                  |                    |                                  |                               |     |
|------------------------------------------|---------------------|------------------------------|------------------------------------|--------------------|----------------------------------|-------------------------------|-----|
| Szerkesztés <u>N</u> éz                  | et Előz             | <u>m</u> ények <u>K</u> önyv | jelzők <u>E</u> szközök <u>S</u> ú | gó                 |                                  |                               |     |
| ) 🕘 devapp. <b>brhe</b> v                | <b>.local</b> /Vazi | rajz/?wicket:booki           | markablePage=:main.Le              | kerdezes           | ☆ マ C 8                          | Google                        | 🔎 🖡 |
| Változási vázrajz feltöltés az OÉNY-be + |                     |                              |                                    |                    |                                  |                               |     |
|                                          |                     |                              | Változási vázraj                   | z feltöltés az OÉ  | NY-be - Adatlap és fájl lista    |                               |     |
|                                          |                     |                              | Bejele                             | entkezett felhasz  | náló: Kiss István                |                               |     |
|                                          |                     |                              | <u>Új ad</u>                       | atlap kitöltése és | <u>s a fájl feltöltése</u>       |                               |     |
|                                          |                     |                              | Az Ön által kor                    | ábban feltöltött v | változási vázrajzok listája      |                               |     |
| Néz,                                     | Azon.               | Építtető neve                | Ingatlan címe                      | Helyrajzi szám     | Fájl név                         | Módosítva                     |     |
|                                          | 153                 | Rózner László                | Zánka, Szilvafa utca               | 3467               | Zanka-Szilvafa-1-valtozas-2014fe | <b>b.pdf</b> 2014.04.02 15:22 |     |
|                                          |                     |                              |                                    | Összesen: 1        | adatlap                          |                               |     |
|                                          |                     |                              |                                    |                    | •                                |                               |     |
|                                          |                     |                              |                                    |                    |                                  |                               |     |
|                                          |                     |                              |                                    |                    |                                  |                               |     |
|                                          |                     |                              |                                    |                    |                                  |                               |     |
|                                          |                     |                              |                                    |                    |                                  |                               |     |
|                                          |                     |                              |                                    |                    |                                  |                               |     |
|                                          |                     |                              |                                    |                    |                                  |                               |     |
|                                          |                     |                              |                                    |                    |                                  |                               |     |
|                                          |                     |                              |                                    |                    |                                  |                               |     |
|                                          |                     |                              |                                    |                    |                                  |                               |     |
|                                          |                     |                              |                                    |                    |                                  |                               |     |
|                                          |                     |                              |                                    |                    |                                  |                               |     |
|                                          |                     |                              |                                    |                    |                                  |                               |     |
|                                          |                     |                              |                                    |                    |                                  |                               |     |
|                                          |                     |                              |                                    |                    |                                  |                               |     |
|                                          |                     |                              |                                    |                    |                                  |                               |     |
|                                          |                     |                              |                                    |                    |                                  |                               |     |
|                                          |                     |                              |                                    |                    |                                  |                               |     |
|                                          |                     |                              |                                    |                    |                                  |                               |     |
|                                          |                     |                              |                                    |                    |                                  |                               |     |
|                                          |                     |                              |                                    |                    |                                  |                               |     |
|                                          |                     |                              |                                    |                    |                                  |                               |     |
|                                          |                     |                              |                                    |                    |                                  |                               |     |
|                                          |                     |                              |                                    |                    |                                  |                               |     |

A feltöltött tétel a listában megtekinthető, de nem módosítható vagy törölhető. Az esetleges törléshez az OÉNY helpdeks segítségét kell kérni. (helpdesk@e-epites.hu )

A feltöltött dokumentum alapadatai az OÉNY nyilvános felületén az e-kezelő felület (HRSZ szerinti lekérdezés) segítségével a következő munkanaptól lesz látható.

俞

| Lgy masik helytajzi szam lekerü                                     | 62636           | 5.                   |                    |              |              |                      |     |              |   |
|---------------------------------------------------------------------|-----------------|----------------------|--------------------|--------------|--------------|----------------------|-----|--------------|---|
| 🥹 Nyilvántartások együttes lekérdezése (TE                          | SZT) - A        | Aozilla Firefox      |                    |              |              |                      |     |              |   |
| Eájl Szerkesztés <u>N</u> ézet Előz <u>m</u> ények <u>K</u> önyvjel | zők <u>E</u> sz | zközök <u>S</u> úgó  |                    |              |              |                      |     |              |   |
| devapp.brhev.local/Altlek/?wicket:interface=                        | =:0:2:::        |                      |                    |              | ☆ <b>~ C</b> | 8 - Google           |     | $\mathbf{P}$ | ₽ |
| 🗌 Változási vázrajz feltöltés az OÉNY-be 🛛 🛛 🗧                      | Országo         | os Építésügyi Nyilvá | ntartás ×          | 🗌 Nyilvánt   | artások egy  | üttes lekérdezése (T | × + |              |   |
| Nyilvántar                                                          | tások eg        | gyüttes lekérdez     | ése (TESZT) - He   | elyrajzi szá | im szerinti  | i keresés            |     |              |   |
|                                                                     |                 |                      | <u>Kilépés</u>     |              |              |                      |     |              |   |
|                                                                     |                 | Sz                   | zűrőfeltételek     |              |              |                      |     |              |   |
|                                                                     | тејер           | D <b>ülés:</b> Zár   | nka                |              |              |                      |     |              |   |
|                                                                     | Helyr           | rajzi szám: 843      | 3/1                |              | ?            |                      |     |              |   |
|                                                                     |                 | Lekérdezé            | s 🛛 Feltételek tör | lése         |              |                      |     |              |   |
|                                                                     |                 | <u>Részletes a</u>   | datok megtekinti   | ése 🔎        |              |                      |     |              |   |
|                                                                     |                 | Az ingatlan ci       | íme: Zánka, Szilv  | afa utca     |              |                      |     |              |   |
| Da                                                                  | itum            | Tétel típus          | Kiadmányozó /      | Kibocsátó    | Ügyfél né    | iv.                  |     |              |   |
| 2013                                                                | 3.02.05         | Változási vázrajz    | Földhivatal        |              | Nagy Andr    | ás                   |     |              |   |
|                                                                     |                 |                      |                    |              |              |                      |     |              |   |
|                                                                     |                 |                      |                    |              |              |                      |     |              |   |
|                                                                     |                 |                      |                    |              |              |                      |     |              |   |
|                                                                     |                 |                      |                    |              |              |                      |     |              |   |
|                                                                     |                 |                      |                    |              |              |                      |     |              |   |

Egy másik helyraizi szám lekérdezése:

Az építésügyi hatóságok az OÉNY hatósági felületén az e-kezelő felület használatával a feltöltött dokumentumot lekérdezhetik és megtekinthetik.

## 4. További dokumentumok feltöltése

| 😉 Adatbank/lista-10 - Mozilla Fi                 | irefox                                                                                                    |   |
|--------------------------------------------------|----------------------------------------------------------------------------------------------------|---|
| Eájl Szerkesztés <u>N</u> ézet Előz <u>m</u> ény | yek Könyvjelzők Eszközök Súgó                                                                                                    |   |
| 🔶 🔒 https://www. <b>e-epites.hu</b> /ter         | v_felt/prg.p_lista?p_SAMLart=GLa5P%2BtdoSUNGGSBvKs%2BX4UahrIEnCrl 🏠 ▼ 🤁 🚺 🛛 Google 🖉 🦊                                                  | ⋒ |
| Crszágos Építésügyi Nyilvántartás                | 🗙 🎑 Adatbank/lista-10 🛛 🗙 🔚 e-tanúsítás: hiteles energetikai tanúsítván 🗙 🕂                                                             |   |
| Lechner Lajos                                    | s Tudásközpont Nonprofit Kft. Dokumentációs Központ - Elektronikus dokumentumok feltöltése<br>Lista az eddig feltöltött dokumentumokról | ٦ |
|                                                  | A bejelentkezett felhasználó adatai:<br>Név:PONGRÁCZ JUDIT ÁGNES<br>E-mail cím:jpongracz@vati.hu                                        |   |
|                                                  | Szűrőfeltételek                                                                                                    |   |
|                                                  | Beküldő szervezet:                                                                                                    |   |
|                                                  | Munka megnevezése:                                                                                                    |   |
|                                                  | Település:                                                                                                    |   |
|                                                  | Létrehozva:(éééé.hh.nn) 2014.03.26 -tól 2014.04.03 -ig                                                                                  |   |
|                                                  | Szűrés                                                                                                    |   |
| A <b>2013. január 1.</b> uta                     | ián készült energetikai tanúsítás dokumentumok feltöltéséhez kérem használja az <u>e-tanusítás</u> rendszerét!                          |   |
|                                                  | Úi Energetikai tanusítvány Úi területfeilesztési dokumentum Úi egyéb dokumentum                                                         |   |
|                                                  | Nincs a szűrési feltételeknek megfelelő felvitt adatlap.                                                                                |   |
|                                                  |                                                                                                    |   |
|                                                  |                                                                                                    |   |
|                                                  |                                                                                                    |   |
|                                                  |                                                                                                    |   |
|                                                  |                                                                                                    |   |
|                                                  |                                                                                                    |   |

Új területfejlesztési dokumentum témakörbe tartoznak az alábbi dokumentumok (munka jellege=)

- területfejlesztési koncepció, program
- területfejlesztési tanács üléseinek jegyzőkönyve
- területi kutatás
- területrendezési határozat, területi hatásvizsgálat

Új egyéb dokumentum, témakörbe tartoznak az alábbi dokumentumok (munka jellege=)

- bauxitbeton/martinsalak dokumentáció
- egyéb szakvélemény
- építésügyi kivitelezési és megvalósítási dokumentáció
- építményre előírt szakvélemény/tanúsítvány
- építmény/telek állapotáról készített szakvélemény
- geodéziai/geotechnikai szakvélemény
- helyi építészeti, természeti értékek védelmét elrendelő határozat/rendelet
- kéményseprő-ipari műszaki felülvizsgálatról készített bizonylat/szakvélemény
- műemléki/régészeti védettségre vonatkozó határozat/rendelet
- településrendezési eszközök és határozat/rendelet

## Az adatlap kitöltése:

| Adatbank/adatlap-10 - Mozilla Fire<br>Fáil Szerkesztés Nézet Előzmények | <b>ox</b><br>invvielzők Eszközök Súaó      |                                                       |       |
|-------------------------------------------------------------------------|--------------------------------------------|-------------------------------------------------------|-------|
| A https://www.e-epites.hu/pls/terv_'                                    | t_10/prg.a_muvelet_p                       | ☆ マ C Soogle                                          | <br>⋒ |
| Országos Építésűgyi Nyilvántartás                                       | Adatbank (adatlan-10                       | x 📔 e-tanúsítás - hiteles energetik ai tanúsítván 🗙 🕂 |       |
|                                                                         | E-mail cím : jpongracz                     | @vati.hu                                              | ^     |
| Káram válasszopi                                                        | ~                                          | ×                                                     |       |
| Beküldő szervezet adat                                                  |                                            | Készítő szervezet adatai                              |       |
| Beküldő típusa: terve                                                   | ; 👻 E                                      | Beküldővel 🔽                                          |       |
| Név: Szép                                                               | áz kft                                     | azonos:                                               |       |
| E-mail cím: Szeph                                                       | z@t-online.hu                              | Nev:                                                  |       |
| Irányítószám: 1111                                                      |                                            | mail cim :                                            |       |
| Település: Buda                                                         | ist 💌                                      |                                                       |       |
| Utca, hsz: Budai                                                        | ki út 45.                                  |                                                       |       |
| Telefonszám: 278-2                                                      | 43                                         | Telefonezám :                                         |       |
|                                                                         |                                            | elefoniszam:                                          |       |
| Munka adatai                                                            |                                            |                                                       |       |
| Munka jellege:                                                          | építményre előírt szakvélemény/tanúsítvány | *                                                     |       |
| Megnevezés:                                                             | esztétikai szakvélemény                    |                                                       |       |
| Rövid leírás:                                                           | Külső homlokzat illeszkedése az utcaképbe  |                                                       |       |
| Feltöltendő fájlok szám:                                                | 2                                          |                                                       |       |
| területi vonatkozás típu                                                | a: ingatlan 🔽                              |                                                       |       |
| Irányítószám:                                                           | 1111                                       |                                                       |       |
| Település név:                                                          | Budapest 👻                                 |                                                       |       |
| Kerület(csak Bp):                                                       | 11                                         |                                                       |       |
| Területi vonatkozás nev                                                 | :                                          |                                                       |       |
| - Cím                                                                   |                                            |                                                       |       |
| Utca: Budafoki                                                          |                                            | út 👻                                                  |       |
| házszám: 63,                                                            | épület: Lépcsőház: emelet:                 | ajtó:                                                 |       |
| HRS7:                                                                   | 84282                                      |                                                       |       |
| mediedyzés:                                                             | U LEGE                                     |                                                       |       |
|                                                                         |                                            |                                                       |       |
|                                                                         | Mantác Viinduló adatok vierasilitére       | Vissza az adatlanistához                              |       |
|                                                                         |                                            |                                                       | ~     |
| <                                                                       | ш                                          |                                                       | >     |

Az adatlap tartalma:

| Adatlap szekció           | adatmezők         | megjegyzés                                        |
|---------------------------|-------------------|---------------------------------------------------|
| Beküldő szervezet adatai: | Beküldő típusa    |                                                   |
|                           | Név               |                                                   |
|                           | e-mail cím        |                                                   |
|                           | lrányítószám      |                                                   |
|                           | Település         |                                                   |
|                           | utca és házszám   |                                                   |
|                           | telefonszám       |                                                   |
| Készítő szervezet adatai  | Beküldővel azonos | ha a készítő és a beküldő szervezet azonos,       |
|                           |                   | a részletes adatokat nem kell ismét megadni.      |
|                           | Beküldő típusa    | csak akkor kell kitölteni, ha a készítő szervezet |
|                           | Név               | nem azonos a beküldő szervettel.                  |
|                           | e-mail cím        |                                                   |
|                           | lrányítószám      |                                                   |
|                           | Település         |                                                   |
|                           | utca és házszám   |                                                   |
|                           | telefonszám       |                                                   |

| Adatlap szekció, folyt. | adatmezők                   | megjegyzés                                   |
|-------------------------|-----------------------------|----------------------------------------------|
| Munka adatai            | Munka jellege               | listából válaszható,                         |
|                         |                             | a válaszható értékek a belépéshez választott |
|                         |                             | nyomógombtól függően:                        |
|                         |                             | • új területfejlesztési dokumentum: 4 féle   |
|                         |                             | • új egyéb dokumentum: 10 féle.              |
|                         | Megnevezés                  |                                              |
|                         | Rövid leírás                |                                              |
|                         | Feltöltendő fájlok száma    |                                              |
|                         | Területi vonatkozás típusa: | listából választható: ingatlan, település,   |
|                         |                             | település-rész                               |
|                         | Irányítószám                |                                              |
|                         | Település név               |                                              |
|                         | Kerület (csak Bp)           |                                              |
|                         | Területi vonatkozás neve    | településrész esetén                         |
|                         | Cím:                        |                                              |
|                         | Utca, közterület típusa,    |                                              |
|                         | házszám, épület, lépcsőház  |                                              |
|                         | HRSZ                        |                                              |
|                         | megjegyzés                  |                                              |

Az adatlap kitöltése után az új tétel a listában megjelenik. Ezt követően:

- a tényleges dokumentumok (fájlok) feltöltéséhez: a listában a sor kijelölése majd [Fájl feltöltés] nyomógomb a lista fölött.
- az adatlap tartalmának módosítása: a listában a sor kijelölése majd [Módosítás] nyomógomb a lista fölött.

| 😻 Adatbank/lista-10 - Mozilla Firef                                 | ox                                               |                                                                                                  |
|---------------------------------------------------------------------|--------------------------------------------------|--------------------------------------------------------------------------------------------------|
| <u>E</u> ájl S <u>z</u> erkesztés <u>N</u> ézet Előz <u>m</u> ények | <u>K</u> önyvjelzők <u>E</u> szközök <u>S</u> úç | ígó                                                                                              |
| 🗲 🔒 https://www.e-epites.hu/pls/terv                                | v_felt_10/prg.a_lista_p                          | ☆ マ C 🔠 🗸 Google 🔎 🐥 🏌                                                                           |
| Országos Építésügyi Nyilvántartás                                   | 🛛 🖾 Adatbank/lista-10                            | × 🔚 e-tanúsítás: hiteles energetikai tanúsítván × 🕇 +                                            |
| Lechner Laj                                                         | jos Tudásközpont Nonpro                          | ofit Kft. Dokumentációs Központ - Elektronikus dokumentumok feltöltése                           |
|                                                                     |                                                  | Lista az eddig feltöltött dokumentumokrol                                                        |
|                                                                     | , , , , , , , , , , , , , , , , , , ,            | A bejelentkezett felhasználó adatai:<br>Név:PONGRÁCZ JUDIT ÁGNES<br>E-mail cím:jpongracz@vati.hu |
|                                                                     |                                                  | Szűrőfeltételek                                                                                  |
|                                                                     | Beküldő szerve:<br>Készítő szerve                |                                                                                                  |
|                                                                     | Munka megneveze                                  | zése:                                                                                            |
|                                                                     | Telepü<br>Létrebozye:(éééé bb                    | iúlés: j                                                                                         |
|                                                                     | Letienozva.(eeee.nin                             | Szűrés                                                                                           |
| A 2013. január 1.                                                   | után készült energetikai tar                     | anúsítás dokumentumok feltöltéséhez kérem használja az <u>e-tanusítás</u> rendszerét!            |
| ÚiEn                                                                | ergetikai tanusítvány Úi terület                 | etfeilesztési dokumentum Úi egyéb dokumentum Módosítás Fáil feltöltés                            |
| Kijelölé                                                            | s Beküldő szervezet Kés                          | szítő szervezet Munka neve                                                                       |
|                                                                     | Szép Ház kft Szér                                | ép Ház kft esztétikai szakvélemény 2014.04.02. 0 2                                               |
|                                                                     |                                                  |                                                                                                  |
|                                                                     |                                                  |                                                                                                  |
|                                                                     |                                                  |                                                                                                  |
|                                                                     |                                                  |                                                                                                  |
|                                                                     |                                                  |                                                                                                  |
|                                                                     |                                                  |                                                                                                  |
|                                                                     |                                                  |                                                                                                  |

## [Fájl feltöltés], belépés: nincs feltöltött file.

| 👻 Adatbank/fájllista-10 - Mozilla Firefox                                               |                                                                                     |                           |
|-----------------------------------------------------------------------------------------|-------------------------------------------------------------------------------------|---------------------------|
| Eájl Szerkesztés <u>N</u> ézet Előz <u>m</u> ények <u>K</u> önyvjelzők <u>E</u> szközök | Súgó                                                                                |                           |
| + https://www.e-epites.hu/pls/terv_felt_10/prg.a_muvelet_p                              | ∰ <b>₹ ሮ</b>                                                                        | S - Google                |
| 🔚 Országos Építésügyi Nyilvántartás 🛛 🛛 🖉 Adatbank/fájlis                               | za-10 🛛 🗙 🔚 e-tanúsítás: hiteles energetil                                          | kai tanúsítván × 🕂        |
| Lechner Lajos Tudásközpont Non                                                          | rofit Kft. Dokumentációs Központ - Elektroniku<br>Fájl műveletek                    | s dokumentumok feltöltése |
| Lista a(z) eszté                                                                        | tikai szakvélemény adatlaphoz eddig feltöltött fájlok<br>Nincs még feltöltött fájl. | ról:                      |
|                                                                                         | Új fájl feltöltése                                                                  | Vissza az adatlapokhoz    |
|                                                                                         |                                                                                     |                           |
|                                                                                         |                                                                                     |                           |
|                                                                                         |                                                                                     |                           |
|                                                                                         |                                                                                     |                           |
|                                                                                         |                                                                                     |                           |
|                                                                                         |                                                                                     |                           |

# File feltöltés: tallózás, a fájlhoz rövid leírás rögzítése.

| 4 🕓  | datbank/fájl_felt-10 - Mozilla Firefox                                                                                    |   |
|------|----------------------------------------------------------------------------------------------------|---|
| Eájl | Szerkesztés <u>N</u> ézet Előz <u>m</u> ények <u>K</u> önyvjelzők <u>E</u> szközök <u>S</u> úgó                           |   |
| (    | A https://www.e-epites.hu/pls/terv_felt_10/prg.f_muvelet_p                                                                | ⋒ |
|      | Drszágos Építésügyi Nylivántartás 🛛 🛛 Adatbank/fájl_felt-10 🛛 🛛 🗙 🔚 e-tanúsítás: hiteles energetikai tanúsítván 🗙 🕂       | _ |
|      | Lechner Lajos Tudásközpont Nonprofit Kft. Dokumentációs Központ - Elektronikus dokumentumok feltöltése<br>Fáji feltöltése |   |
|      | A bejelentkezett felhasználó adatai:<br>Név:PONGRÁCZ JUDIT ÁGNES<br>E-mail cím:                                           |   |
|      | (1) see the first Traiter for Landar 00 mill                                                                              |   |
|      | 0) csatolt fajlt. Lalozas j ogonesius_terviap_uz.pdr                                                                      |   |
|      | rajirovio terasa: juica nonokza es szonszedos epidetek.                                                                   |   |
|      | Küldés                                                                                                    |   |
|      | Visszalépés a fáil listához                                                                                               |   |
|      |                                                                                                    |   |
|      |                                                                                                    |   |
|      |                                                                                                    |   |
|      |                                                                                                    |   |

# A feltöltött file a belső listában megjelenik:

| November 2015 Adatbank/fájllista-10 - Mozilla Firefox                                                |                                                                   |                                  |
|----------------------------------------------------------------------------------------------------|-------------------------------------------------------------------|----------------------------------|
| Eájl Szerkesztés <u>N</u> ézet Előz <u>m</u> ények <u>K</u> önyvjelzők <u>E</u> szközök <u>S</u> úgó |                                                                   |                                  |
| https://www.e-epites.hu/pls/terv_felt_10/prg.f_lista_p                                               | 😭 ▼ 🤁 🚼 ▼ Google                                                  | 🔎 🖡 🏫                            |
| Crszágos Építésügyi Nyilvántartás 🛛 🛛 🗹 Adatbank/fájlista-10                                         | 🗙 🔚 e-tanúsítás: hiteles energetikai tanúsítván 🛛                 | +                                |
| Lechner Lajos Tudásközpont Nonprofit Kft.                                                            | Dokumentációs Központ - Elektronikus dokumentum<br>Fájl műveletek | ok feltöltése                    |
| Lista a(z) esztétikai szakv                                                                          | vélemény adatlaphoz eddig feltöltött fájlokról:                   |                                  |
| Kijelölés Fájl neve                                                                                  | Leírása                                                           | Feltöltés Méret<br>dátuma (Byte) |
| ogonesius_tervlap_02.pdf                                                                             | utcai honlokzat és szomszédos épíületek                           | 2014.04.02. 128,791              |
| Torlés                                                                                               | Új fáji feltöltése                                                | Vissza az adatlapokhoz           |
|                                                                                                    |                                                                   |                                  |
|                                                                                                    |                                                                   |                                  |
|                                                                                                    |                                                                   |                                  |
|                                                                                                    |                                                                   |                                  |
|                                                                                                    |                                                                   |                                  |

Újabb file feltöltése. A belső listában a második fájl is megjelenik. A listából file törölhető.

| Adatbank/                                                                                                    | fájllista-10 - Mozilla Firefo                    | рх                  |                  |              |                   |                 |                  |                  |                     |                 |   |
|----------------------------------------------------------------------------------------------------|--------------------------------------------------|---------------------|------------------|--------------|-------------------|-----------------|------------------|------------------|---------------------|-----------------|---|
| <u>E</u> ájl S <u>z</u> erkeszt                                                                                          | és <u>N</u> ézet Előz <u>m</u> ények <u>K</u> ör | inyvjelzők <u>E</u> | szközök <u>S</u> | <u>ì</u> úgó |                   |                 |                  |                  |                     |                 |   |
| 🗲 🔒 https                                                                                                    | ://www. <b>e-epites.hu</b> /pls/terv_felt_       | :_10/prg.f_lista    | a_p              |              |                   |                 | ⊂ C              | 8 - Google       |                     | ۰               | ⋒ |
| 🔚 Országos Ép                                                                                                    | ítésügyi Nyilvántartás                           | × 🖾 Adatba          | ank/fájllista-1  | .0           | ×                 | 😫 e-tanúsítás:  | hiteles energeti | kai tanúsítván × | +                   |                 | _ |
| Lechner Lajos Tudásközpont Nonprofit Kft. Dokumentációs Központ - Elektronikus dokumentumok feltöltése<br>Fáll műveletek |                                                  |                     |                  |              |                   |                 |                  |                  |                     |                 |   |
|                                                                                                    |                                                  | lista a(7           | ) ocztótika      | ai szakw     | álamány adatl     | anhoz eddia fe  | ltöltött fáilok  | ról:             |                     |                 |   |
| Kijelölé                                                                                                    | jelölés Fájl neve Leírása                        |                     |                  |              |                   |                 |                  |                  | Feltöltés<br>dátuma | Méret<br>(Byte) | 7 |
|                                                                                                    | ogonesius_tervlap_02.pd                          | df                  |                  |              | utcai honl        | okzat és szorr  | nszédos épíül    | etek             | 2014.04.02          | . 128,79        | 1 |
|                                                                                                    | ogonesius_tervlap_04.pd                          | df                  |                  |              | ház homle         | okzat, részlete | s                |                  | 2014.04.02          | 262,82          | 7 |
| Törlés                                                                                                    |                                                  |                     |                  |              | Új fájl feltöltés | se              |                  |                  | Vissza az ad        | atlapokho:      | z |
|                                                                                                    |                                                  |                     |                  |              |                   |                 |                  |                  |                     |                 |   |
|                                                                                                    |                                                  |                     |                  |              |                   |                 |                  |                  |                     |                 |   |
|                                                                                                    |                                                  |                     |                  |              |                   |                 |                  |                  |                     |                 |   |
|                                                                                                    |                                                  |                     |                  |              |                   |                 |                  |                  |                     |                 |   |
| [Vissza az                                                                                                    | adatlaphoz]                                      |                     |                  |              |                   |                 |                  |                  |                     |                 |   |

A főoldalon a listában az az újonnan rögzített tétel (adatlap és file mellékletek) alapadatai megjelennek. A listában már szereplő tétel módosítható:

- [Módosítás]: az adatlap tartalmi módosítása
- [Fájl feltöltés]: további fájlok feltöltése a tételhez.

| 😟 Adatbank/lista-10 - Mozilla Firefox                                                                                                    |              |   |   |
|----------------------------------------------------------------------------------------------------|--------------|---|---|
| Eájl Szerkesztés Nézet Előzmények Könyvyelzők Eszközök Súgó                                                                                                    |              |   |   |
| 🗲 🔒 https://www.e-epites.hu/pls/terv_felt_10/prg.f_muvelet_p                                                                                                    | $\mathbf{p}$ | + | ⋒ |
| 🔄 Országos Építésügyi Nyllvántartás 🛛 🛛 🗶 Adatbank/lista-10 🛛 🗶 🖻 e-tanúsítás: hiteles energetikai tanúsítván 🛛 🕇                                                                                                    |              | _ |   |
| Lechner Lajos Tudásközpont Nonprofit Kft. Dokumentációs Központ - Elektronikus dokumentumok feltöltése<br>Lista az eddig feltöltött dokumentumokról                                                                                                    |              |   |   |
| A bejelentkezett felhasználó adatai:<br>Név:PONGRÁCZ JUDIT ÁGNES<br>E-mail cím:jpongracz@vati.hu                                                                                                    |              |   |   |
| Szűrőfeltételek         Beküldő szervezet:                                                                                                    |              |   |   |
| A <b>2013. január 1.</b> után készült energetikai tanúsítás dokumentumok feltöltéséhez kérem használja az <u>e-tanusítás</u> rendszerétl<br>Új Energetikai tanusítvány Új területfejlesztési dokumentum Új egyéb dokumentum Módosítás Fáji feltöltés<br>Kijelölés Beküldő szervezet Készítő szervezet Munka neve Létrehozva Fáji db Fáji db<br>(valós) (terv)<br>Szép Ház kft Szép Ház kft esztétikai szakvélemény 2014.04.02. 2 2 |              |   |   |
|                                                                                                    |              |   |   |